## 1 DCA IMP FUNDAMENTAL OF COMPUTER

| प्रश्नः—1  | कम्प्यूटर की विभिन्न पीढियों की मुख्य विशेषताओं की विवेचना कीजिये। प्रत्येक का उदाहरण दीजिये।        |
|------------|----------------------------------------------------------------------------------------------------|
| प्रश्नः—2  | कम्प्यूंटर के आवश्यक भाग कौन से हैं ? कम्प्यूटर के विभिन्न भागो को दर्शाता हुआ एक ब्लॉक              |
|            | डायग्राम बनाइये। प्रत्येक भाग की कार्यविधि को विवेचना कीजिये एवं कम्प्युटर की विशेषताएँ बताइयें।     |
| प्रश्नः—3  | पर्सनल कम्प्युटर क्या हैं? इसकी विभिन्न श्रेणियाँ क्या हैं पर्सनल कम्प्यूटर के विभिन्न कम्पोनेन्ट को |
|            | समझाइए।                                                                                              |
| प्रश्नः—4  | निम्न में अन्तर लिखिये –                                                                             |
|            | 1. RAM 2. ROM 3. EPROM 4.PROM 5. EEPROM                                                              |
|            |                                                                                                    |
| प्रश्नः—5  | विभिन्न प्रकार के कम्प्युटरों के बारे में वर्णन कीजिए।                                               |
| प्रश्नः—6  | निम्न का वर्णन कीजियें–                                                                              |
|            | 1. MICR 2. OCR 3. OMR 4. OBR 5. Touch screen 6. Digital Camera                                       |
|            | 7. Digitizer Tablet                                                                                  |
| प्रश्नः—7  | मॉनीटर के गुणों का वर्णन कीजियें। VGA, SVGA, EGA और XGA मॉनीटरों का वर्णन कीजिये।                    |
| प्रश्नः—8  | निम्न का वर्णन कीजि                                                                                  |
|            | 1. Scanner 2. Tracker Ball 3. Light pen 4. Plotter 5. Sound Card & Speaker                           |
| प्रश्नः—9  | Impact printer तथा Non Impact Printer की तुलना कीजिये।                                               |
| प्रश्नः—10 | संग्रहण डिवाइस क्या हैं? Sequencial एंव Direct Access Method को उदाहरण सहित समझाइये।                 |
| प्रश्नः—11 | निम्न का वर्णन कीजिये–                                                                               |
|            | 1. Magnetic tape 2. Magnetic disk 3. Hard disk 4. VCD 5. zip drive 6. CD                             |
|            | 7. Optical Disk 8. Flash drive 9. Blue Ray disk 10. Mother board                                     |
|            | 11. SD Card 12. SSD                                                                                  |
| प्रश्नः—12 | ऑपरेटिंग सिस्टम कम्प्यूटर सिस्टम के लिये क्यो आवश्यक हैं?                                            |
| प्रश्नः—13 | सिस्टम सॉफ्टवेयर एवं एप्लीकेशन सॉफ्टवेयर में अन्तर स्पष्ट कीजिये।                                    |
| प्रश्नः—14 | डाटाबेस मैनेजमेंट सॉफ्टवेयर क्या हैं? उदाहरण सहित समझाइये। इसके अनुप्रयोग भी समझाइये।                |
| प्रश्नः—15 | मशीन , असेम्बली , हाई लेवल एंव 4GL लेंग्वेज को समझाइये।                                              |
| प्रश्नः—16 | नंबर सिस्टम क्या है विभिन्न प्रकार के नंबर सिस्टम को समझाइये।                                        |
| प्रश्नः—17 | निम्न नेटवर्क उपकरणों के कार्य बताइये -                                                              |
|            | 1. NIC 2. Hub 3. Routers 4. Repeater 5. Bridge 6. Gateway 7. Modem                                   |
| प्रश्नः—18 | ISDN, लीज्ड लाइन एंव डायलअप Connection की तुलना कीजियें।                                             |
| प्रश्नः—19 | निम्न पर संक्षिप्त टिप्पणी लिखिये। LAN, WAN, MAN.                                                    |
| प्रश्नः—20 | विभिन्न लैन टोपोलॉजी का वर्णन कीजिए।                                                                 |
| प्रश्नः—21 | Communication Process को समझाते हुए विभिन्न प्रकार Communication को उदाहरण                           |
|            | सहित समझाइए।                                                                                         |
| प्रश्नः—22 | Synchronous तथा Asynchronous एवं Data Transmission Mode को समझाइये।                                  |
| प्रश्नः—23 | Modem क्या है इसकी कार्य विधी को समझाइये।                                                            |
| प्रश्नः—24 | Networking क्या है समझाइये।                                                                          |
|            |                                                                                                    |
|            |                                                                                                    |
|            |                                                                                                    |

## 1 DCA IMP M.S.ACCESS

- प्रश्नः—1 "Relational Database"से आप क्या समझते हैं ? रिलेशनल डाटाबेस के क्या लाभ हैं ?
- प्रश्नः—2 MS-Access एक DBMS है या RDBMS ? समझाइये।
- प्रश्नः—3 टेबल की 'की' (Key)से आप क्या समझते हैं ? प्राइमरी 'की' और फॉरेन 'की' के बीच अंतर स्पष्ट कीजिये।
- प्रश्न:--4 एक्सेस टेबल में प्रत्येक फील्ड के लिये कौन-से डाटा प्रकार उपलब्ध हैं? प्रत्येक डाटाप्रकार के उद्देश्य तथा सीमा बताइये।
- प्रश्न:—5 MS-Access में आप नये डाटाबेस का निर्माण किस तरह करोगे? डिजाइन व्यू तथा डाटा शीट व्यू को भी समझाइये।
- प्रश्नः--6 निम्नलिखित पर संक्षिप्त टिप्पणी लिखियेः--
  - (a) Default values(b) Freeze Column(c) Types of filters(d)SortingRecord(e) Modify Table Structure(f) Duplicate(g) Records(h)
- Combo box and List Box (i) Option button (j) Check box. (k) Label
- प्रश्नः--7 डाटाबेस टेबल की संरचना में परिवर्तन का क्या उद्देश्य है? आप एक टेबल को कैसेपरिवर्तित करोगे ?
- प्रश्न:--8 Ms-Access में Table की Field की मुख्य Properties के बारे में समझाइये।
- प्रश्न:--9 विजार्ड के द्वारा डाटाबेस बनाने की प्रक्रिया को समझाइये।
- प्रश्न:--10 डाटा वेलीडेशन का क्या अर्थ है ? फील्ड लेवल वेलीडेशन में प्रयोग होने वाले विभिन्नवैलीडेशन सिद्धांतों को समझाइये।
- प्रश्नः—11 एक्सेस में टेबलों के मध्य संबंध निर्माण करने के क्या तरीके उपलब्ध हैं ? टेबलों के मध्यसंबंध स्थापित करने की प्रक्रिया को उदाहरण की सहायता से समझाइये।
- प्रश्नः—12 ''रिफरेंशियल इंटीग्रिटी'' से आपका क्या तात्पर्य है ? एक्सेस में रिफरेंशियल इंटीग्रिटी कैसेबनाये रखी जाती है ? प्रश्नः—13 एक्सेस में क्वेरी चलाने के विभिन्न तरीके क्या हैं ?
- प्रश्न:--14 Ms-Access में Wizard की सहायता से Query कैसे Create करते है।
- . प्रश्नः—15 एम.एस. एक्सेस में एडवांस फिल्टर क्वेरीज को समझाइये
- प्रश्नः—16 एम.एस. एक्सेस में क्वेरीज को क्रियान्वित करने की विभिन्न विधियों को समझाइये।
- प्रश्नः–17 फॉर्म डिजाइन करने के लिये उपलब्ध पाँच कन्ट्रोल्स को वर्णित कीजिये।
- प्रश्नः-18 सबफॉर्म से आपका क्या तात्पर्य है ? एक्सेस में आप सब फॉर्म का निर्माण कैसे करोगे ? समझाइये।
- प्रश्नः—19 एम.एस. एक्सेस में Wizard विधि से Form को कैसे डिजायन करते हैं ?
- प्रश्नः-20 डाटाबेस में फार्म डिजाइन की उपयोगिता बताइये। एम.एस. एक्सेस में विभिन्न प्रकार केफॉर्म को समझाइये।
- प्रश्नः—21 एक एक्सेस रिपोर्ट के विभिन्न भागों को बताइये। प्रत्येक भाग का उद्देश्य बताइये।
- प्रश्नः–22 Ms-Access में आप रिपोर्ट से क्या समझते हो ? Access में रिपोर्ट को तैयार करने की कौन–सी विधियाँ हैं? प्रश्नः–23 समूह या सारांश रिपोर्ट से आप क्या समझते हैं ? आप एक्सेस में समूह या सारांश रिपोर्ट का निर्माण कैसे करोगे
- ? प्रश्नः—24

प्रश्नः–25

- एम.एस. एक्सेस के प्रिव्यू रिपोर्ट और प्रिंट रिपोर्ट ऑप्शन के बीच अंतर स्पष्ट कीजिए।
- एम.एस. एक्सेस में लेबल की आवश्यकता और लाभों को समझाइये। विजार्ड के द्वारा लेबल बनाने की प्रक्रिया को भी समझाइये।
- प्रश्नः—26 एम.एस. एक्सेस में कौन से विभिन्न Object बनाये जा सकते है विस्तारपूर्वक समझाइये।

## 1 DCA IMP PC PACKAGES

- प्रश्नः—1 Windows ऑपरेटिंग सिस्टम में Desktop, Taskbarतथा Start Menu को विस्तार से समझाइये। प्रश्नः—2 फाइल और फोल्डर से आप क्या समझते हैं ? इनके विभिन्न Featuresको लिखिए। प्रश्नः—3 Windows Accessoriesग्रुप की विभिन्न सुविधाओं की विवेचना कीजिये।
- प्रश्नः—4 कन्ट्रोल पैनल के क्या—क्या कार्य होते हैं ? कन्ट्रोल पैनल को प्रारम्भ करने की विधि लिखिये तथा इसके मेन्यू का वर्णन कीजिये।
- प्रश्नः—5 वायरस क्या हैं ? वायरस की पहचान क्या है तथा ये कैसे पकड़े जाते हैं अथवा कैसे ढूँढे जाते हैं? विभिन्न प्रकार के virus को विस्तार से समझाइये।
- प्रश्नः--6 निम्नलिखित पर संक्षिप्त टिप्पणी लिखियेः--
  - (a) Shut down
    (b) Sleep
    (c) Hibernate
    (d) Disk Cleanup
    (e) Recycle Bin
    (f) Media Player
    (g) Character Map
    (h) Calculator
    (i) Notepad
    (j) Paint
    (k) WordPad
    (l) Disk Defragmenter
- प्रश्नः—7 एमएस—वर्ड क्या है? माइक्रोसॉफ्ट वर्ड 2013 की क्या—क्या विशेषताएँ एवं उसके उपयोग के विभिन्न क्षेत्रो का वर्णन कीजिए।
- प्रश्नः-- 8 एमएस-- वर्ड में पेज लेआउट, प्रिंटिंग तथा प्रिंटिंग के विभिन्न विकल्पों का वर्णन कीजिए।
- प्रश्न:-9 एमएस-वर्ड की Mail Merge की सुविधा के बारे में बताइये ।
- प्रश्नः—10 निम्नलिखित पर संक्षिप्त टिप्पणी लिखियेः—
  - (a) Ribbon (b) Header and footer (c) Save, Save As. (d) Print, Print Preview.
  - (e) Find and Replace (f) Checking Grammar and spelling/Spell Check
  - (g) Bullets and Numbering (h) Border and Shading (i) Table (j) Thesaurus
  - (k) Auto Text (l) Macro (m) Watermarks (n) Footnote-Endnote (o) Smarts Art
  - (p) screenshot (q) Drop Cap (r) Hyperlinks (s) Export (t) Word Art
- प्रश्नः—11 वर्कशीट से क्या अभिप्राय है ? इलैक्ट्रॉनिक वर्कशीट और पेपर वर्कशीट किस प्रकार भिन्न है ? मीडिया परिवेश में Excel के लाभ एवं Ms-Excel के मुख्य गुण लिखिये।
- प्रश्न:--12 Ms-Excel में विभिन्न Data Type को समझाइये।
- प्रश्नः—13 Ms-Excel में विभिन्न प्रकार के चार्ट का वर्णन कीजिये। चार्ट बनाने की प्रक्रिया को समझाइये।
- प्रश्नः—14 Ms-Excel में Cell Formattingको समझाइये।
- प्रश्नः—15 Ms-Excel क्या है ? कॉलम की फ्रीजिंग, हाइडिंग तथा स्प्लीटिंग प्रक्रिया का वर्णन कीजिए।
- प्रश्नः—16 Ms-Excel में वर्कशीट के विभिन्न वर्कबुक व्यूज को समझाइए।
- प्रश्नः—17 एक्सेल में Formulla एवं Function से क्या आशय है? विभिन्न प्रकार के फंक्शन की एक्सेल में व्याख्या कीजिये।
- प्रश्नः—18 आप प्रेजेंटेशन ग्राफिक्स सॉफ्टवेयर से क्या समझते हैं ? Power Point Software की विभिन्न विशेषताओं को समझाइए।
- प्रश्नः—19 Power Point में एक नई प्रेजेन्टेशन कैसे बनाते हैं एवं प्रेजेन्टेशन को प्रिन्ट कैसे किया जाता है। प्रश्नः—20 स्लाइड मास्टर व्यू, नोट्स मास्टर, एवं हैण्डआउट मास्टर को विस्तार से समझाइये।
- प्रश्नः-21 Ms-PowerPoint से आप क्या समझते हैं ? इसके लाभ तथा प्रयोग के क्षेत्रो का उल्लेख कीजिए।
- प्रश्नः–22 Ms-PowerPoint में स्लाइड किस प्रकार बनाते हैं ? इसके विभिन्न व्यू कौन–कौन से हैं ?
- प्रश्न:-23 Ms-PowerPoint में साउण्ड और विडियो को कैसे जोड़ते हैं ?
- प्रश्नः-24 आउटलुक से आप क्या समझते हैं तथा उसके फीचर्स लिखिए।
- प्रश्नः—25 Office Package क्या है विभिन्न Ofice Suits को समझाइये ।
- प्रश्नः—26 Column & Row के Inserting , Removing व Resizing Option को समझाइये ।